| opology View              |
|---------------------------|
| 1                         |
| - 1                       |
| Main View                 |
| Al Status Control Panel 4 |
| Display Control Panel 4   |

× Configurator Topology View

| Setup<br>Scan | Main<br>Construction<br>ScanError | Addres<br>Download | ss Confi<br>Lipen<br>Upload | ig<br>Save | Load | Compare | O<br>Net 0 | 1<br>Net 1 | Topology | NetInfo | o<br>SlaveInfo | ProcessData |
|---------------|-----------------------------------|--------------------|-----------------------------|------------|------|---------|------------|------------|----------|---------|----------------|-------------|
|               |                                   |                    |                             |            |      |         |            |            |          |         |                |             |

.

• Topology

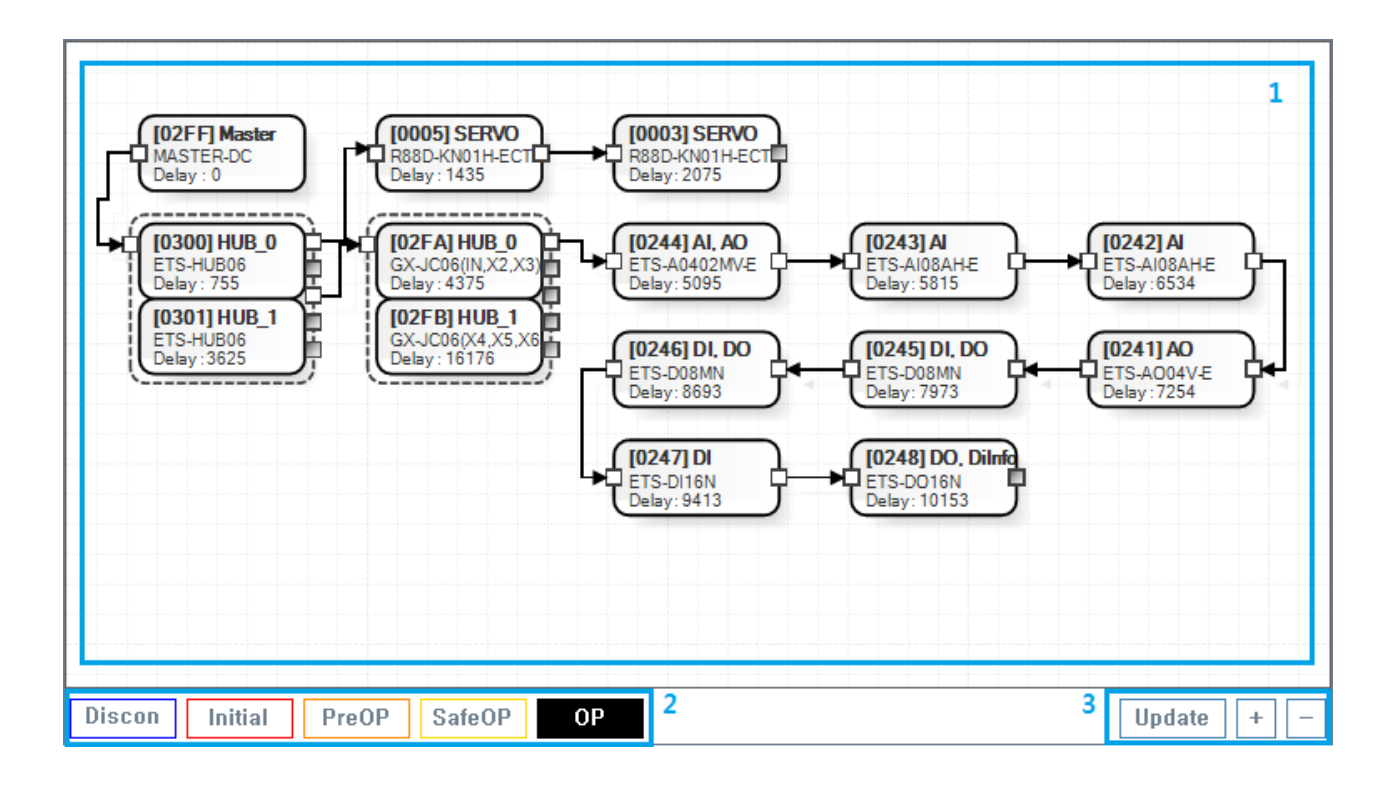

/

,

.

- 1. MainView : Table Line Topology
  - Slave
  - Slave ESC Memory Read / Write / Update
- 2. Al Status Control Panel
  - Slave Al Statue
- 3. Display Control Panel • MainView
- - http://comizoa.co.kr/info/

.

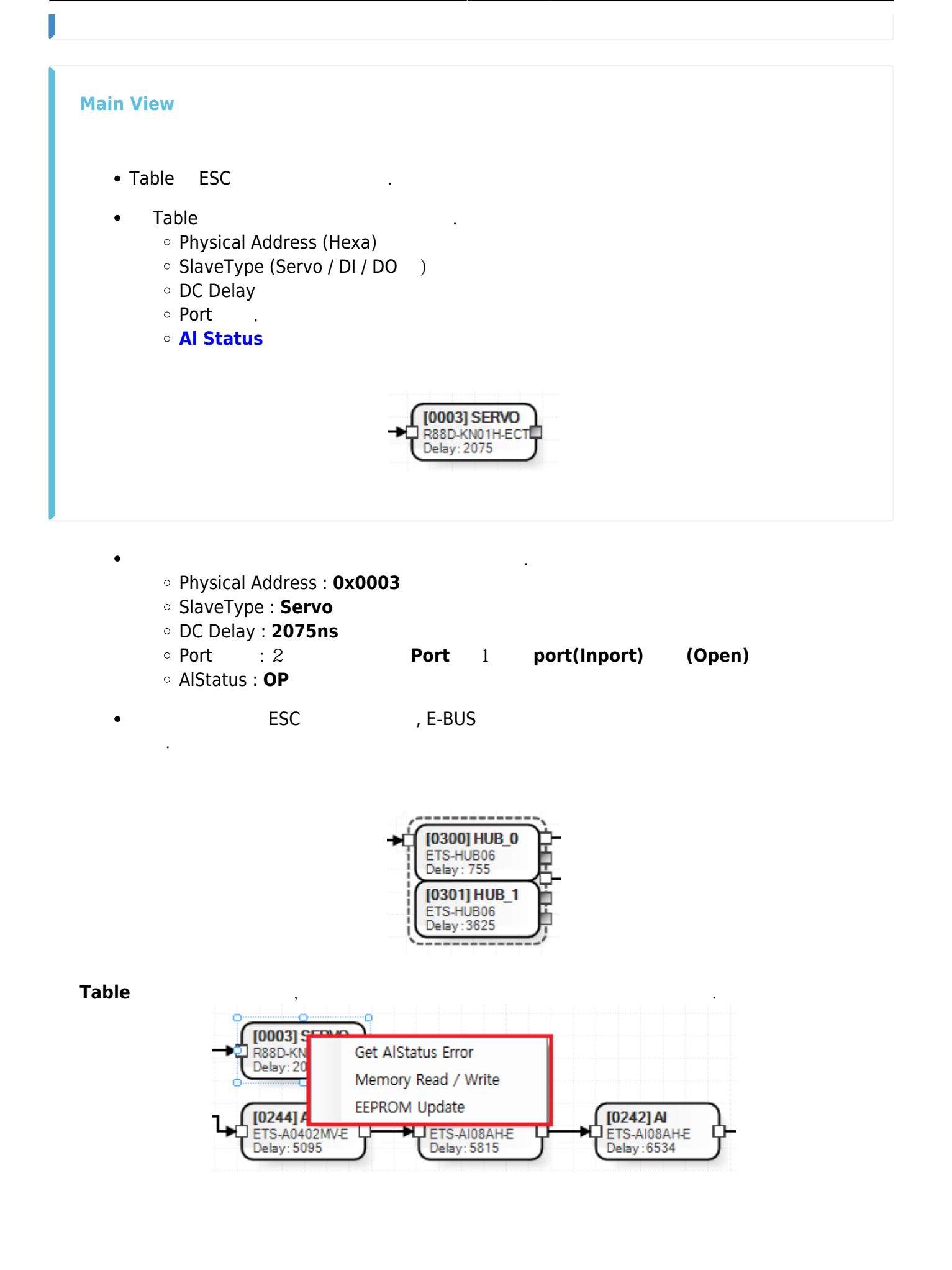

| • Get AlStatus Error<br>· Al Status가                                                                                                    | , Error Code                                                |                                                                                            |  |  |
|----------------------------------------------------------------------------------------------------|-------------------------------------------------------------|--------------------------------------------------------------------------------------------|--|--|
| [02FF] Master<br>MASTER-DC<br>Delay: 0<br>[0300] HUB_0<br>ETS-HUB06<br>Delay: 755<br>[0301] HUB_1<br>ETS-HUB06<br>Delay: 3625<br>[02FA] HUB_1<br>GX_JC06(X4,X5,X6)<br>Delay: 16176 | Al Status Error Info<br>ErrorCode<br>Meaning<br>Description | 30<br>Invalid Input Configuration<br>SM configuration for input process data is<br>invalid |  |  |
|                                                                                                    | Solution                                                    | n/a                                                                                        |  |  |
|                                                                                                    |                                                             |                                                                                            |  |  |

Read / Write

- Memory Read / Write
  - EEPROM, Coe SDO, Register
  - SlaveR/W
- EEPROM Update
  - ConfigData EEPROM 0
  - SlaveR/W

Update

.

.

## $\times$ Warning! EEPROM\_READ\_FAILED ScanError 가 Topology가

•

, Slave

| Al Status Control Panel |                                   |                      |       |  |  |  |  |  |  |
|-------------------------|-----------------------------------|----------------------|-------|--|--|--|--|--|--|
| •<br>• Disconnect       | Slave<br>Al Status가<br>Disconnect | Al Status            |       |  |  |  |  |  |  |
| • Al Status 가           | Disconnect                        | , Get AlStatus Error | Error |  |  |  |  |  |  |
| • Al Status Erro        | orCode 가 0                        | , Al Status          |       |  |  |  |  |  |  |

.

## **Display Control Panel**

• Update : MainView

- + : MainView
- - : MainView

From: http://comizoa.co.kr/info/ - -

Permanent link: http://comizoa.co.kr/info/doku.php?id=platform:ethercat:1\_setup:10\_config:20\_desc:10\_topologyview&rev=1586996756

.

Last update: 2024/07/08 18:22